آموزش ساخت کانکشن برای آیفون و آیپد

جهت استفاده از سرویس vpn دانشگاه برای گوشی های آیفن از تنظیمات زیر استفاده کنید.

10:42 ••••• life:) 穼 91% D Wednesday Messages Calendar Photos Camera \* 280 Weather Maps Clock Videos Notes . Reminders Stocks Game Center iTunes Store App Store Wallet Compass S Slack Twitter Settings YouTube Q 0 0

از منو آيفون و يا آيپد خود وارد تنضيمات يا Setting شويد.

به قسمت General بروید.

|            | Settings             |   |
|------------|----------------------|---|
| $\Diamond$ | General              | > |
|            | Control Center       | > |
| AA         | Display & Brightness | > |
|            | Home Screen          | > |
| Ì          | Accessibility        | > |
| *          | Wallpaper            | > |

بر روی VPN کلیک کنید.

| Date & Time             | > |
|-------------------------|---|
| Keyboard                | > |
| Fonts                   | > |
| Language & Region       | > |
| Dictionary              | > |
|                         |   |
| VPN & Device Management | > |
|                         |   |
| Legal & Regulatory      | > |

- بر روی VPN & Device Management کلیک کنید.

| Back VPN & Device Management |                 |  |  |  |  |
|------------------------------|-----------------|--|--|--|--|
| VPN VPN                      | Not Connected > |  |  |  |  |
| Sign In to Work or Sch       | nool Account    |  |  |  |  |

- بر روی Add VPN کلیک کنید.

Add VPN Configuration...

- سپس فیلدهای زیر را به شکل زیر پر کنید:

Type:L2TP

Description: AJUMS

Server:

- برای قسمت سرور یکی از سه آدرس زیررا قرار دهید

| vpn.ajums.ac.ir libvpn.ajums.ac.ir internet.aju | ms.ac.ir |
|-------------------------------------------------|----------|
|-------------------------------------------------|----------|

يوزر خود را وارد کنيد :Account

پسورد خود را وارد کنید :Password

Secret: ajums

در وضعیت روشن قرار دهید. :Send all traffic

است: موارد فوق به شکل تصویری در زیر نشان داده شده است:

|                  | 1:44 PM                | 74% 🔳 |
|------------------|------------------------|-------|
| Cancel           | Vpn                    | Done  |
| Туре             |                        | L2TP  |
|                  |                        |       |
| Description      | ajums                  |       |
| بالا Server      | یکم, از سنه آدر س      |       |
| Account          | یوزر خود را وارد کنید  |       |
| RSA SecurID      | $\bigcirc$             |       |
| Password         | پسورد خود را وارد کنید |       |
| Secret           | ajums                  |       |
| Send All Traffic |                        |       |
| PROXY            |                        |       |
| Off              | Manual                 | Auto  |